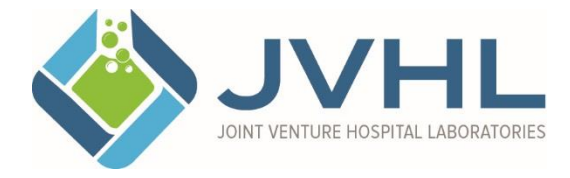

Administrative Office 999 Republic Drive, Suite 300 Allen Park, MI 48101 800.445.4979 / 313.441.1668 (fax) www.jvhl.org

# JVHL User Guide for On-line Portal for Requesting Prior Authorization for Laboratory Testing for Blue Care Network Members

JVHL, as the TPA and delegate for laboratory services for Blue Care Network (BCN) members, offers providers an on-line portal to facilitate the Prior Authorization process. In accordance with Blue Care Network Medical Policy, prior authorization is required for molecular, genomic, cytogenetic, and out of network testing.

Prior Authorization requests submitted through the portal will be delivered electronically in a secure environment to JVHL Referral Management staff for review and case decision. Case decisions will be faxed back to the submitter within 14 days. In addition, the portal will provide on-line mechanisms for users to status requests and obtain case decisions.

It is important to note that Prior Authorization requests may still also be submitted via telephone. To request an authorization or to status an existing authorization via the phone, contact the JVHL Referral Management Department at (313) 294-5922.

One final note before providing instructions on how to set up a user identification and password, please know that whether submitting a request on-line or via the telephone, be sure to have the following information ready at the time of request. *Medical records and supporting documents must be in .pdf format to be uploaded to the portal when making requests on-line.* 

- Patient Demographics (this includes name, date of birth, address, and insurance/member ID)
- Ordering practitioner name, credentials (MD, DO, PA, etc.), and NPI
- Office contact name, phone number, and fax
- Patient's Clinical Information
  - Diagnosis (including date of diagnosis if applicable)
  - Patient's symptoms relevant to the requested testing
  - Family history and/or ethnic background relevant to the requested testing
  - Will testing impact patient treatment and/or care? If yes, how will it affect treatment and/or care?
  - Has the patient signed informed consent?
  - Has the patient received genetic counseling?
  - Has a specimen been collected? If yes, has the test been performed?
- Name of the requested test
- Providing lab information (name, NPI, Phone #, Website for test menu)
- Billing lab information (Name & NPI)
- CPT-4 Procedure Codes
- Charge/list price of test(s)

# To Apply for Access to the On-Line Prior Authorization Portal

1. Go to www.jvhl.org and click "Apply For Access."

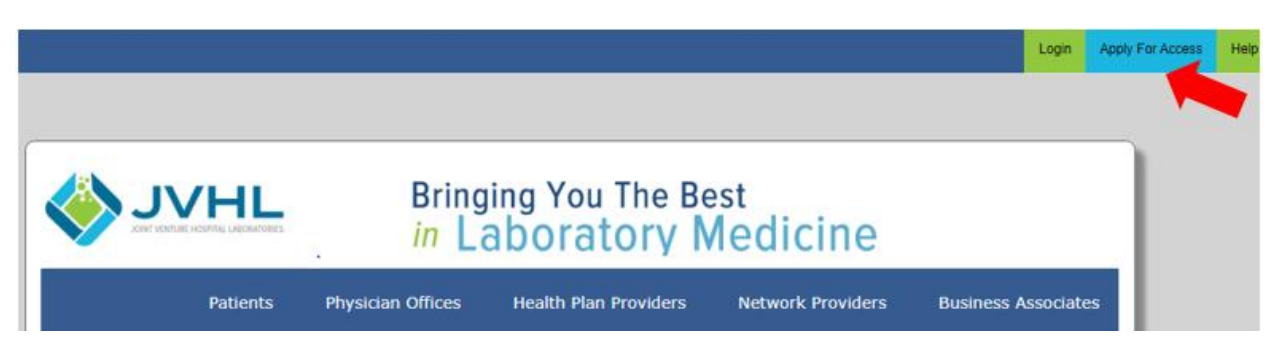

2. Choose the type of facility from which you are applying, Laboratory or Physician Office.

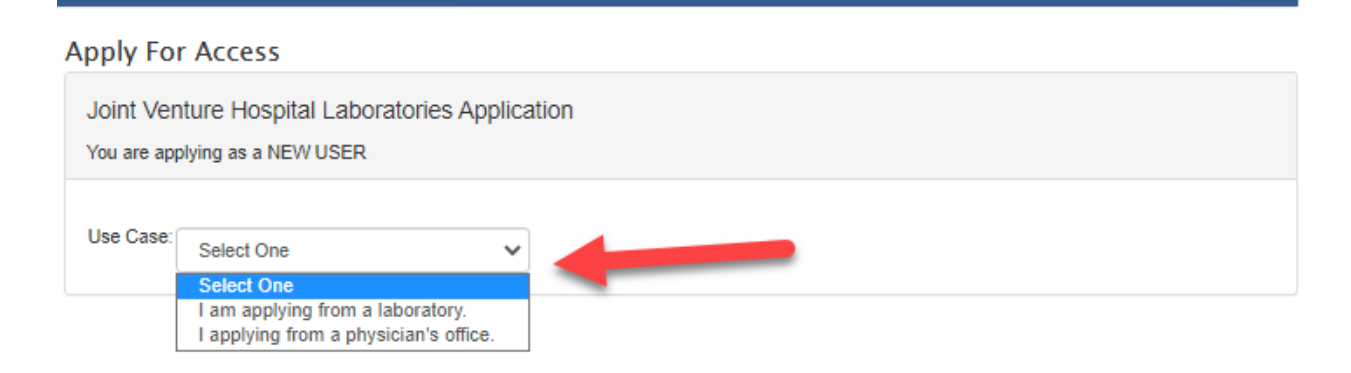

3. Click the dropdown menu to choose the type of access required.

# Apply For Access Joint Venture Hospital Laboratories Application You are applying as a NEW USER from a LABORATORY Application Type: Select One Select One 1) Claim & Eligibility Access 2) JVHL Resource Center 3) JVHL Resource Center + Claim & Eligibility Access 4) Prior Authorization Portal 5) JVHL Resource Center + Prior Authorization Portal 6) JVHL Resource Center + Prior Authorization Portal 6) JVHL Resource Center + Prior Authorization Portal 7) Prior Authorization Portal + Claim & Eligibility Access 7) Prior Authorization Portal + Claim & Eligibility Access

### 4. Complete the user/applicant information as prompted. All fields are required.

### Apply For Access

| The JVHL Resource Center houses proprietary information that can be very helpful to network members and health plan partners. Please complete the        |
|----------------------------------------------------------------------------------------------------|
| application below to obtain access to the portal. Note that your password must be at least 9 characters long, include at least 1 capital letter, 1 lower |
| case letter, a number, and at least 1 non-alphanumeric character (examples of non-alphanumeric characters: @ \$ ! % * ? &).                              |
|                                                                                                    |

### Joint Venture Hospital Laboratories Application

| You are applying as a NEW I | JSER from a LABORATORY using | a PRIOR AUTHORIZATION AN | D CLAIM & ELIGIBILITY | ACCESS application |
|-----------------------------|------------------------------|--------------------------|-----------------------|--------------------|
|                             |                              |                          |                       |                    |

| Applicant Information  |
|------------------------|
| Applicant First Name:  |
| Applicant Last Name:   |
| E-mail:                |
| Confirm E-mail:        |
| Phone:                 |
| Supervisor First Name: |
| Supervisor Last Name:  |
| Supervisor E-Mail:     |
| Supervisor Phone:      |

5. For applicants from laboratories, complete the organization information when prompted.

| Organization         |                                                                                                    |
|----------------------|----------------------------------------------------------------------------------------------------|
| Organization:        | (Choose all that apply. Press the Ctrl key to select more than one.)           OTHER (INDICATE BELOW)         ADVANCED PATHOLOGY SOLUTIONS (QP)           AFFIRMA, ENVISIA & PERCEPTA VERACYTE INC - SAN FRANCISCO (ZJ)         AFFIRMA, ENVISIA, PERCEPTA VERACYTE INC - AUSTIN (II)           ALLEGHENY CLINICAL LABORATORY (IH)         ASCENSION BORGESS ALLEGAN HOSPITAL (AG)           ASCENSION BORGESS LEE HOSPITAL (ED)         ASCENSION BORGESS LEE HOSPITAL (E)           ASCENSION BORGESS LEE HOSPITAL (E)         ASCENSION BORGESS LEE HOSPITAL (C)           ASCENSION MACOMB OAKLAND-MADISON HG (OG) |
| Organization (Other) |                                                                                                    |
| Department:          |                                                                                                    |
| Applicant Job Title: |                                                                                                    |
| Address:             |                                                                                                    |
| Address 2:           |                                                                                                    |
| City:                |                                                                                                    |
| State:               | Select One                                                                                                    |
| Postal Code:         |                                                                                                    |

6. Complete the information for the practitioner for whom prior authorizations will be made. Make sure to include each practitioner.

| Prior Authorization               |                                     |                                      |
|-----------------------------------|-------------------------------------|--------------------------------------|
|                                   |                                     |                                      |
| Physician Office Name:            |                                     |                                      |
|                                   |                                     |                                      |
| Physician Office Street Address   |                                     |                                      |
|                                   |                                     |                                      |
| Physician Office City:            |                                     |                                      |
| Physician Office State:           | Select One                          | ~                                    |
| Physician Onice State.            |                                     |                                      |
| Physician Office Postal Code:     |                                     |                                      |
| Physician Office Phone:           |                                     |                                      |
| Physician Office Fax:             | () -                                |                                      |
|                                   |                                     |                                      |
| Physician First Name:             |                                     |                                      |
|                                   |                                     |                                      |
| Physician Last Name:              |                                     |                                      |
| Physician Office NPI:             |                                     |                                      |
|                                   |                                     |                                      |
| Physician E-mail:                 |                                     |                                      |
| Are there additional physicians i | n the office who will be ordering t | tests requiring prior authorization? |
|                                   | Select One                          | ~                                    |
|                                   |                                     |                                      |

7. Complete the login information by choosing a username, password, security question and answer.

| Login Credentia       | ls                                                                                                    |
|-----------------------|----------------------------------------------------------------------------------------------------|
| User Name:            | kjustice77                                                                                                    |
|                       | Your password must be at least 7 characters long, include at least 1 capital letter, 1 lower case letter, and at least 1 non-<br>alphanumeric character (examples of non-alphanumeric characters: @ \$ ! % * ? &). |
| Password:             |                                                                                                    |
|                       |                                                                                                    |
| Confirm<br>Password:  |                                                                                                    |
| Security<br>Question: | Where do you work                                                                                                    |
| Security<br>Answer:   | JVHL                                                                                                    |

# To Request an Authorization

1. Log in to the Portal (<u>https://www.jvhl.org/Login.aspx</u>) and enter your User Name and Password when prompted.

| https://www.j       | vhl.org/Log | gin.aspx   |                          |                    |                |                         | P      | A∌  | Q  | to       | £≡        | Ē       | ۲         |
|---------------------|-------------|------------|--------------------------|--------------------|----------------|-------------------------|--------|-----|----|----------|-----------|---------|-----------|
|                     |             |            |                          |                    |                |                         |        |     |    |          | Login     | Apply F | or Access |
|                     |             |            |                          |                    |                |                         |        |     |    |          |           |         |           |
| VL 🔇                |             |            | Bringir<br><i>in</i> Lal | ig You T<br>Dorato | he Be<br>ory M | <sub>st</sub><br>ledici | ne     | è   |    |          |           |         |           |
|                     | Patients    | Physician  | Offices                  | Health Plan Pro    | oviders        | Network P               | rovide | ers | Bu | siness A | Associate | s       |           |
| About JVHL          | Login to    | JVHL       |                          |                    |                |                         |        |     |    |          |           |         |           |
| Service Centers     |             | User Name: |                          |                    |                |                         |        |     |    |          |           | - 1     |           |
| Lab Directory       |             | Password:  |                          |                    |                |                         |        |     |    |          |           | - 1     |           |
| Network Application |             | *          | L                        | .og In             |                |                         |        |     |    |          |           | - 1     |           |

- 2. From the menu option on the left, choose "Prior Authorization Portal"
- 3. Click the Prior Authorization drop down and then click "Prior Authorization Home"

| Claim/Eligibility/Voucher 👻 | Claim/Result Reports 🔻 | Prior Authorization | -              |
|-----------------------------|------------------------|---------------------|----------------|
|                             | Pre Aut                | 1 Information       |                |
| Request New Prior Autho     | rization               |                     |                |
| Maintain Default Values     |                        |                     |                |
| BCN Peer To Peer Review     | v Form                 |                     |                |
|                             | Pre Auth               | Request Status      |                |
| O Web Prior Authorization   | Reference Number       |                     |                |
| Patient Name                |                        |                     |                |
| Last Name                   | First N                | lame                | DOB mm/dd/yyyy |
| OPatient Member ID          |                        |                     |                |
|                             | Filte                  | r Options           |                |
| Request Date 12/22/2022     | to 03/22/2023          |                     |                |
| Search Show Not Subm        | itted Requests         |                     |                |

4. Next, click "Request New Prior Authorization".

| Downloads User In | fo ▼ Claim/Eligibility/Voucher ▼ Claim/Result Reports ▼ Prior Authorization ▼ |
|-------------------|-------------------------------------------------------------------------------|
|                   |                                                                               |
| ADOUL JVHL        | Pre Auth Information                                                          |
| Contact JVHL      | Request New Prior Authorization                                               |
|                   | Maintain Default Values                                                       |
| Service Centers   | BCN Peer To Peer Review Form                                                  |
| Lab Directory     | Pre Auth Request Status                                                       |
|                   | O Web Prior Authorization Reference Number                                    |
| Careers           | Patient Name                                                                  |
|                   | Last Name DOB mm/dd/yyyy                                                      |
|                   | O Patient Member ID                                                           |
|                   | Filter Options                                                                |
|                   | Request Date 11/28/2022 to 02/28/2023                                         |
|                   | Search Show Not Submitted Requests                                            |

5. Enter the patient demographics (patient name, date of birth, gender, address, city, state, zip, and Member ID. Then click "Save Pre-Authorization Patient Information".

| Patient Information          |                 |                 |               |  |
|------------------------------|-----------------|-----------------|---------------|--|
| Name (First, Last):          | Feb             |                 | February      |  |
| Date of Birth and Gender:    | 5/12/1935       | ● Female ○ Male |               |  |
| Address Line 1:              | 123 Main St     |                 |               |  |
| Address Line 2:              |                 |                 |               |  |
| Address City:                | Allen Park      |                 |               |  |
| Address State & Zip:         | Michigan        | ~               | 48101         |  |
| Payer & Member ID:           | BCN             |                 | ▶ 84206557501 |  |
| Save Pre-Authorization Patie | ent Information |                 |               |  |

6. Enter the Ordering Physician, Providing Laboratory, Billing Laboratory, and Test Information. Then click "Save Pre-Authorization Provider and Test Information."

Note: see section "How to Choose a Form" on page 9 for help on which test to choose.

|                            | Pre Auth Information                                                                      |
|----------------------------|-------------------------------------------------------------------------------------------|
| Website Pre Auth I         | Reference #: 100073                                                                       |
| Patient Name:              | February, Feb                                                                             |
| Requested Test:            |                                                                                           |
|                            |                                                                                           |
|                            | Ordering Physician Information                                                            |
| NPI:                       | 115XXXXXXX Lookup                                                                         |
| Name (First, Last)         | : John Doe                                                                                |
| Contact Person's N         | Name: Kelly                                                                               |
| Telephone Numbe            | r & Extension 3132713692 227                                                              |
| Fax Number & Ex            | tension 3134411668                                                                        |
| Email Address              | kjustice@jvhl.org                                                                         |
|                            |                                                                                           |
|                            | Providing Lab                                                                             |
| Lab Selection:             | JVHL                                                                                      |
| Name:                      | JVHL                                                                                      |
| Phone Number:              | 3132713692                                                                                |
| Website:                   | www.jvhl.org                                                                              |
| NPI:                       | 1073587937                                                                                |
|                            |                                                                                           |
|                            | Billing Lab                                                                               |
| Lab Selection:             | JVHL V                                                                                    |
| Name:                      | JVHL                                                                                      |
| Phone Number:              | 3132713692                                                                                |
| Website:                   | www.jvhl.org                                                                              |
| NPI:                       | 1073587937                                                                                |
|                            |                                                                                           |
|                            | Test Information                                                                          |
| Pre Auth Type:             | General Genetic 🗸                                                                         |
| Test:                      | General Genetic Misc. 🗸                                                                   |
| Test Name (Other)          | Concotype DX Prostate                                                                     |
| Has the patient            | ● Yes ○ No                                                                                |
| completed any typ          | e<br>                                                                                     |
| of Informed Conse<br>form? | 201                                                                                       |
| Is Urgent?                 | O Yes No                                                                                  |
|                            | Note: Cases are only determined urgent if applying the standard timeframe could seriously |
|                            | jeopardize the life or health of the patient. Urgency must be documented.                 |
| Reason for Urgeno          | zy:                                                                                       |
|                            |                                                                                           |
|                            |                                                                                           |
| Data Specimen              | 201/2022 (Lum Dimit (Olis Calingta)                                                       |
| Collected:                 | (Leave Blank if Not Collected)                                                            |
| Date Test Perform          | ed: mm/dd/yyyy (Leave Blank if Not commed)                                                |
| Save Pre-Authori           | zation Provider and Test Information Cancel Pre-Authorization Request                     |

7. Enter in the CPT code(s), pricing, and qty and click "Add". Please make sure to add all the CPT codes included in the request. If you are unable to provide pricing please input 0 in the charge field. Then click "Continue to the Next Section"

|                               | Pre Auth Information                        |
|-------------------------------|---------------------------------------------|
| Website Pre Auth Reference #: | 100072                                      |
| Patient Name:                 | February, Feb                               |
| Requested Test:               | General Genetic Misc.: Oncotype Prostate Dx |
| _                             |                                             |
|                               | CPT Information                             |
| CPT: 0047U Modifier           | r: Charge: 150.00 Quantity: 1 Add           |
| Continue To Next Section      | Cancel Pre-Authorization Request            |

8. Enter in the Diagnosis code(s) and click "Add". Please make sure to add all the patient diagnosis codes pertinent to the request. Then click "Continue to the Next Section"

| Pre Auth Information                              |                                             |               |  |
|---------------------------------------------------|---------------------------------------------|---------------|--|
| Website Pre Auth Reference #:                     | 100072                                      |               |  |
| Patient Name:                                     | February, Feb                               |               |  |
| Requested Test:                                   | General Genetic Misc.: Oncotype Prostate Dx |               |  |
|                                                   |                                             |               |  |
|                                                   | Diagnosis Information                       |               |  |
| Diagnosis (Enter Without Decin                    | nals): C61                                  | Add           |  |
| Continue To Next Section                          | Cancel Pre-Authorization Request            |               |  |
|                                                   |                                             |               |  |
|                                                   | Pre Auth Information                        |               |  |
| Website Pre Auth Reference #:                     | 100072                                      |               |  |
| Patient Name:                                     | February, Feb                               |               |  |
| Requested Test:                                   | General Genetic Misc.: Oncotype Prostate Dx |               |  |
|                                                   |                                             |               |  |
|                                                   | Diagnosis Information                       |               |  |
| Diagnosis (Enter Without Decim                    | als):                                       | Add           |  |
| Diagnosis Code: C61<br>Description: MALIGNANT NEC | OPLASM OF PROSTATE                          | <u>Delete</u> |  |
| Continue To Next Section                          | Cancel Pre-Authorization Request            |               |  |

9. Enter the patient's family history (if applicable), then click "Add". Once all applicable family history has been added click "Continue to the Next Section". Note: not all test forms will request family history.

|                                                                            | Pre Auth Information                                                 |             |
|----------------------------------------------------------------------------|----------------------------------------------------------------------|-------------|
| Website Pre Auth Reference #:                                              | 100071                                                               |             |
| Patient Name:                                                              | february, feb                                                        |             |
| Requested Test:                                                            | General Genetic Misc.: Oncotype Prostate                             |             |
|                                                                            |                                                                      |             |
|                                                                            | Family History Information                                           |             |
| Condition: Other V Prosta                                                  | ate Cancer                                                           | Add         |
| Relationship: Dad                                                          | ✓ Side of Family: NotApplicable ✓ Age Diagnosed: 52                  |             |
| Continue To Next Section                                                   | Cancel Pre-Authorization Request                                     |             |
|                                                                            |                                                                      |             |
|                                                                            |                                                                      |             |
|                                                                            | Pre Auth Information                                                 |             |
| Website Pre Auth Reference #:                                              | 100071                                                               |             |
| Patient Name:                                                              | february, feb                                                        |             |
| Requested Test:                                                            | General Genetic Misc.: Oncotype Prostate                             |             |
|                                                                            | Family History Information                                           |             |
| Condition: Other 🗸                                                         | Ad                                                                   | d           |
| Is Bilateral:                                                              |                                                                      |             |
| Relationship: Aunt                                                         | <ul> <li>Side of Family: Maternal</li> <li>Age Diagnosed:</li> </ul> |             |
| Condition: Other - Prostate Cano<br>Age Diagnosed: 52<br>Relationship: Dad | cer De Side of Family: NotApplicable                                 | <u>lete</u> |
| Continue To Next Section                                                   | Cancel Pre-Authorization Request                                     |             |

10. Enter the patient's medical history by answering the questions provided. If the answer to the question is yes check the box next to the question. If the answer is no, leave it blank. This information will vary for each test type (see example below). Once the medical history has been completed click "Save Pre-Authorization XXXX Test Information".

|                                                               | Pre Auth Infe                         | ormation                                              |     |
|---------------------------------------------------------------|---------------------------------------|-------------------------------------------------------|-----|
| Website Pre Auth Reference #:                                 | : 100071                              |                                                       |     |
| Patient Name:                                                 | february, feb                         |                                                       |     |
| Requested Test:                                               | General Genetic Misc.: Or             | acotype Prostate                                      |     |
|                                                               |                                       |                                                       |     |
|                                                               | Patient History - Gener               | ral Genetic Testing                                   |     |
| □ Has the patient been clinica history?                       | ally diagnosed by means of physic     | cal examination, conventional diagnostic studies, and | l/c |
| Does the patient display cli<br>disease/disorder in question? | nical features, symptoms, or ethn     | ic background which justifies increased risk of the   |     |
| Is testing critical to the print                              | nary diagnosis and/or medical ma      | anagement of the patient?                             |     |
| Will the result of the test ch                                | nange patient's treatment and/or r    | nanagement?                                           |     |
| □ Has the natient received ge                                 | metic counseling?                     | 5                                                     |     |
| Save Pre-Authorization Gene                                   | and Genetic Test Information          | Cancel Pre-Authorization Request                      |     |
| outor no Addicidation Cond                                    |                                       | Cancer 10-Autonization Request                        | -   |
|                                                               | Pre Auth Information                  |                                                       |     |
| Website Pre Auth Reference #:                                 | 100071                                |                                                       |     |
| Patient Name:                                                 | february, feb                         |                                                       |     |
| Requested Test:                                               | General Genetic Misc.: Oncotype Pr    | ostate                                                |     |
|                                                               | Patient History - General Genet       | ic Testing                                            |     |
| Has the patient been clinically of history?                   | diagnosed by means of physical examin | nation, conventional diagnostic studies, and/or       |     |
| Standard Laboratory T                                         | lesting                               |                                                       |     |
| Conventional Diagnos                                          | stic Studies                          |                                                       |     |
| Personal History                                              |                                       |                                                       |     |
| Family History                                                |                                       |                                                       |     |
| Other                                                         |                                       |                                                       |     |
| Is testing critical to the primary                            | diagnosis and/or medical management   | t of the patient?                                     |     |
| In What Manner?                                               | nationt care including medicat        | ions & future screening                               |     |
|                                                               | portion conclusioning measure         |                                                       |     |
| Will the result of the test chang<br><u>How?</u>              | e patient's treatment and/or manageme | nt?                                                   |     |
| Yes, it will determi                                          | ne if medication is needed.           |                                                       |     |
| Has the patient received genetic                              | c counseling?                         |                                                       |     |
| Save Pre-Authorization General (                              | Senetic Test Information Cancel       | Pre-Authorization Request                             |     |
|                                                               |                                       |                                                       |     |

11. Click "Submit Pre Authorization Information For JVHL Review".

| Pre Auth Information                                                                  |                                             |  |  |
|---------------------------------------------------------------------------------------|---------------------------------------------|--|--|
| Website Pre Auth Reference #:                                                         | 100074                                      |  |  |
| Patient Name:                                                                         | february, feb                               |  |  |
| Requested Test:                                                                       | General Genetic Misc.: Oncotype Dx Prostate |  |  |
|                                                                                       |                                             |  |  |
| Submit Pre Authorization Information For JVHL Review Cancel Pre-Authorization Request |                                             |  |  |

12. The case has now been submitted to JVHL for review and decision. However, medical records must be submitted to JVHL to support Medical Necessity. Medical records can be faxed to (313) 294-5920 or upload medical records on-line to the case. To upload, click on the "Upload Medical Documentation Files(s)", then choose your file (**must be in PDF format**), then click "Upload File".

| Pre Auth Information          |                                                                                |  |  |
|-------------------------------|--------------------------------------------------------------------------------|--|--|
| Website Pre Auth Reference #: | 100070                                                                         |  |  |
| Patient Name:                 | feb, february                                                                  |  |  |
| Requested Test:               | OncotypeDX Breast Assay                                                        |  |  |
| Web Pre Auth Entry Status:    | Complete - Submitted For JVHL Review                                           |  |  |
| JVHL Case #:                  | 10325                                                                          |  |  |
| JVHL Pre Auth Review Status:  | Pending                                                                        |  |  |
| Date Case Submitted:          | 02/28/2023                                                                     |  |  |
|                               | Normal Review Time is 14 days for Standard Cases and 72 hours for Urgent Cases |  |  |

Upload Medical Documentation File(s)

| 0                           | Open                                        |                  |              |                   |        | x     |  |
|-----------------------------|---------------------------------------------|------------------|--------------|-------------------|--------|-------|--|
| 🔄 🔄 ₹ ↑ 퉬 « WPDOCS ► MED    | NET > JVHL > Test Inquiries > New Portal Te | st               | <b>∨ Ċ</b> S | earch New Portal  | Test   | P     |  |
| Organize 🔻 New folder       |                                             |                  |              | 9==               | •      | (?)   |  |
| ★ Favorites ■ Deskton       | Name                                        | Date modified    | Type         | Size              |        |       |  |
| Downloads     Recent places | e medical occurrents_mickey mode            | 5/5/2021 0.50 AM |              | TT KU             |        |       |  |
| ि Network<br>।™ tsclient    |                                             |                  |              |                   |        |       |  |
|                             |                                             |                  |              |                   |        |       |  |
| File name: Medical D        | ocuments_Mickey Mouse                       |                  | ¥ .          | All Files<br>Open | Cancel | •<br> |  |
|                             | Pre Auth Info                               | rmation          |              |                   |        |       |  |

Website Pre Auth Reference #: 100070 Patient Name: feb, february Requested Test: OncotypeDX Breast Assay

### Upload Clinical/Supporting Documentation

As an alternative to faxing clinical documentation to JVHL, documents can be uploaded through the JVHL Portal. Documents must be in PDF format, 8MB or less in size, and only one file can be uploaded at a time.

Previous Uploads No Files Uploaded For This Case.

Upload File PDF (8MB Maximum File Size)

# How to Choose a Form

1. Choose a form based on the test you are requesting. Below is a list of forms and the tests they are used for.

| Form                             | Tests                                                                                                    |
|----------------------------------|----------------------------------------------------------------------------------------------------|
| BCR-ABL1                         | BCR-ABL1<br>ABL1                                                                                                    |
| Breast Cancer Prognosis<br>Assay | Oncotype Breast Assay<br>Oncotype DCIS<br>Prosigna<br>Breast Cancer Index Prognostic<br>Endo Predict<br>Mamma Print |
| General Genetic                  | All genetic and/or out of network test requests not already listed in another form.                                 |
| Ova1                             | Ova1<br>Overa<br>Roma                                                                                               |

# To Status an Authorization

1. Enter the Patient's Last Name, First Name, and Date of Birth (DOB). Then click "Search"

| P                                          | Pre Auth Information  |                |
|--------------------------------------------|-----------------------|----------------|
| Request New Prior Authorization            |                       |                |
| Maintain Default Values                    |                       |                |
| BCN Peer To Peer Review Form               |                       |                |
| Pr                                         | e Auth Request Status |                |
| ○ Web Prior Authorization Reference Number |                       |                |
| Patient Name                               |                       |                |
| Last Name                                  | First Name            | DOB mm/dd/yyyy |
| O Patient Member ID                        |                       |                |
|                                            | Filter Options        |                |
| Request Date 12/21/2022 to 03/21/2023      |                       |                |
| Search Show Not Submitted Requests         |                       |                |
|                                            |                       |                |

2. All cases submitted under your account will populate for you to choose. Click on the case in which you are looking for status.

|               |               | 1                    | Pre Auth Information   |             |                   |                |                                        |
|---------------|---------------|----------------------|------------------------|-------------|-------------------|----------------|----------------------------------------|
| Request 1     | New Prior A   | uthorization         |                        |             |                   |                |                                        |
| Maintain      | Default Valu  | ues                  |                        |             |                   |                |                                        |
| BCN Pee       | er To Peer Re | eview Form           |                        |             |                   |                |                                        |
|               |               | P                    | re Auth Request Status |             |                   |                |                                        |
| O Web Pric    | or Authorizat | ion Reference Number |                        |             |                   |                |                                        |
| Patient N     | Jame          |                      |                        |             |                   |                |                                        |
| Last Name     | February      |                      | First Name feb         |             | DOF               | 3 5/12/1935    | ;                                      |
| O Patient M   | /lember ID    |                      |                        |             |                   |                |                                        |
|               |               |                      | Filter Options         |             |                   |                |                                        |
| Request Dat   | e 12/21/202   | 2 to 03/21/2023      |                        |             |                   |                |                                        |
| Search        | Show Not Su   | ibmitted Requests    |                        |             |                   |                |                                        |
| 2 Matches Fou | ind           |                      |                        |             |                   |                |                                        |
| Pre Auth W    | Date          | Patient Last Name    | Patient First Name     | Patient ID  | Date<br>Submitted | JVHL Case<br># | Status                                 |
| <u>100069</u> | 12/22/2022    | february             | feb                    | 84206557501 | 12/22/2022        | 10324          | Complete -<br>Submitted H<br>JVHL Revi |
| <u>100071</u> | 3/21/2023     | february             | feb                    | 84206557501 | 3/21/2023         | 10326          | Complete -<br>Submitted I<br>JVHL Revi |
|               |               |                      |                        |             |                   |                |                                        |

3. Review the case for status.

| Pre Auth Information          |                                                                                |  |  |
|-------------------------------|--------------------------------------------------------------------------------|--|--|
| Website Pre Auth Reference #: | 100069                                                                         |  |  |
| Patient Name:                 | february, feb                                                                  |  |  |
| Requested Test:               | BCR ABL1                                                                       |  |  |
| Web Pre Auth Entry Status:    | Complete - Submitted For JVHL Review                                           |  |  |
| JVHL Case #:                  | 10324                                                                          |  |  |
| JVHL Pre Auth Review Status:  | Pending                                                                        |  |  |
| Date Case Submitted:          | 12/22/2022                                                                     |  |  |
|                               | Normal Review Time is 14 days for Standard Cases and 72 hours for Urgent Cases |  |  |

Upload Medical Documentation File(s)